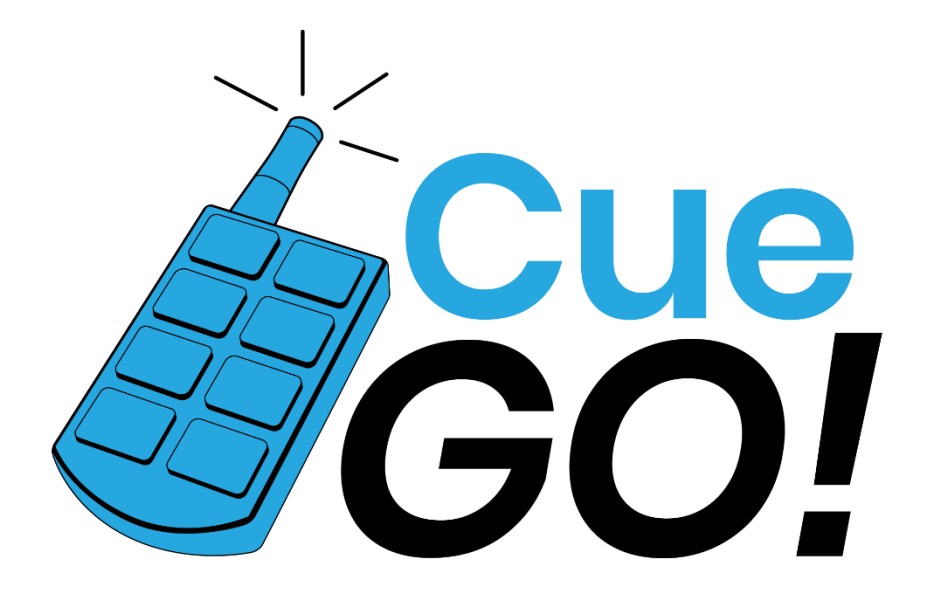

### **USER MANUAL**

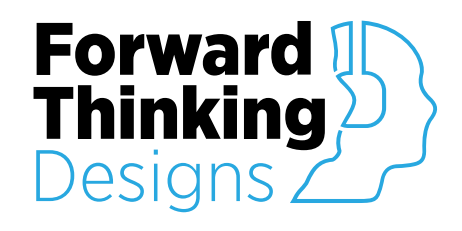

Version 1.0.4 Revised March 24<sup>th</sup>, 2023

# TABLE OF CONTENTS

| OVERVIEW                  |                              |
|---------------------------|------------------------------|
| CONFIGURATION             |                              |
| Properties                |                              |
| Setup                     |                              |
| CONTROLS                  | 7                            |
| Show                      |                              |
| Show Tab                  | 7                            |
| Select show               |                              |
| Master<br>Dlauback Statuc | 8<br>o                       |
| Риуриск Status<br>Сие     | o<br>9                       |
| BGM Playback Status       |                              |
| BGM                       |                              |
| Show 1                    |                              |
| BGM<br>Cues               |                              |
| 0                         | 11                           |
| Log                       | Error! Bookmark not defined. |
| APPENDIX A: CONTROL PINS  |                              |
| BGM                       |                              |
| Control                   |                              |
| Playback                  |                              |
| Show (1 - 8)              |                              |
| General                   |                              |
| Status                    |                              |
| View                      |                              |
| General                   |                              |
| SUPPORT                   |                              |

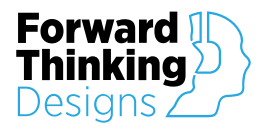

## **OVERVIEW**

The **CueGo** plugin for the QSC® Q-SYS<sup>™</sup> platform, paired with our proprietary hardware, the CueGo Relay Station, provides a convenient way for show operators to wirelessly trigger up to 8 cues in up to 16 shows. Cues can consist of stop/start of show audio tracks, stop/start of BGM tracks, and show recall. Additionally, 8 GPIO triggers and extensive Control Pins allow cues to trigger other actions within the Q-SYS environment. BGM (if specified) automatically starts when a show is loaded and stops when a cue is fired. And both show cues and BGM can be set for optional time-adjustable crossfades.

**CueGo** allows for local logging of the last 100 actions which can be added to a UCI and long-term logging of all actions directly in the Event Log on the Q-SYS core.

The CueGo Relay Station is PoE powered and is mounted in a rugged IP56 rated Hoffman enclosure.

The CueGo plugin requires a license key to function but can be used in demo mode for 10 minutes to evaluate the plugin. The 10-minute period can be restarted by restarting the Q-SYS design. Use of the plugin in demo mode for commercial purposes is prohibited.

| eGo                                                |                                                                                                    |                                                         |                                                         |                                                                                                    |                       |                                                                                              |
|----------------------------------------------------|----------------------------------------------------------------------------------------------------|---------------------------------------------------------|---------------------------------------------------------|----------------------------------------------------------------------------------------------------|-----------------------|----------------------------------------------------------------------------------------------|
| .ow 1                                              | 2 3 4 5 6 7                                                                                                    | 7 8 9                                                   | 10 11                                                   | 12 13 14 15 16 Confi                                                                                                    | ig                    |                                                                                              |
|                                                    |                                                                                                    | (                                                       |                                                         | Cue<br>90!                                                                                                    |                       |                                                                                              |
| Sele                                               | ct Show 🧧                                                                                                    | 2<br>10                                                 | 3<br>11                                                 | 4 5 6<br>12 13 14                                                                                                    | 7<br>15               | 8<br>16                                                                                      |
| N                                                  | laster —                                                                                                    | Play                                                    | hack s                                                  | status — — —                                                                                                    | Cue-                  |                                                                                              |
|                                                    | Gain OdB Playe                                                                                                    | r Stopped                                               |                                                         | -100                                                                                                    | STOP                  | •                                                                                            |
|                                                    |                                                                                                    |                                                         |                                                         |                                                                                                    |                       |                                                                                              |
|                                                    |                                                                                                    | 00110                                                   | and the second second second                            | In the second second                                                                                                    |                       |                                                                                              |
|                                                    | _                                                                                                    | - BGM P                                                 | laybac                                                  | k Status —                                                                                                    | BGM -                 |                                                                                              |
|                                                    | OK: 4                                                                                                    | – BGM P<br>4.1kHz, 16-b                                 | laybac                                                  | k Status —— ——                                                                                                    | BGM —<br>BGM ST       | OP                                                                                           |
|                                                    | ОК: 4                                                                                                    | – BGM P<br>4.1kHz, 16-b                                 | laybac                                                  | k Status —— ——                                                                                                    | BGM —<br>BGM ST       | OP                                                                                           |
|                                                    | OK: 4                                                                                                    | – BGM P<br>4.1kHz, 16-b                                 | laybac                                                  | k Status — — — — — — — — — — — — — — — — — — —                                                                                                    | BGM —<br>BGM ST       | OP                                                                                           |
|                                                    | OK: 4                                                                                                    | – BGM P                                                 | ilaybac<br>bit, stereo<br>— Sho                         | k Status — — — — — — — — — — — — — — — — — — —                                                                                                    | BGM —                 | OP                                                                                           |
| Name                                               | OK: 4                                                                                                    | – BGM P<br>4.1kHz, 16-b                                 | it, stereo<br>Str. Shr<br>Audio Di                      | k Status — — — — — — — — — — — — — — — — — — —                                                                                                    | BGM —<br>BGM ST<br>Fa | <b>OP</b><br>detime                                                                          |
| Name                                               | OK: 4<br>Character Meet & Gre                                                                                                    | – BGM P<br>4.1kHz, 16-b<br>«t                           | ilaybac<br>ilt, stereo<br>Audio Di                      | k Status — — — — — — — — — — — — — — — — — — —                                                                                                    | BGM ST                | OP<br>detime<br>2.00                                                                         |
| Name                                               | OK: 4<br>Character Meet & Gre                                                                                                    | - BGM P<br>4.1kHz, 16-b                                 | laybac<br>it, stereo<br>Audio Di<br>Audio Di<br>BG      | k Status —                                                                                                    | BGM ST                | OP<br>detime<br>2.00                                                                         |
| Name<br>BGM N                                      | OK: 4<br>Character Meet & Gre                                                                                                    | – BGM P<br>4.1kHz, 16-b                                 | ilt, stereo<br>Audio Di<br>Audio Di<br>BC<br>Playing    | k Status —                                                                                                    | BGM —<br>BGM ST       | OP<br>detime<br>2.00<br>Gain                                                                 |
| Name<br>BGM N                                      | OK: 4<br>Character Meet & Gre<br>gme<br>Spectaculand BGM                                                                                                    | – BGM P<br>4.1kHz, 16 b<br>4.1kHz, 16 b                 | it, stereo<br>                                          | k Status                                                                                                    | BGM ST                | OP<br>detime<br>2.00<br>Gain                                                                 |
| Name<br>BGM N                                      | OK: 4<br>Character Meet & Gre<br>arme<br>Spectaculand BGM                                                                                                    | – BGM P<br>4 1kHz, 16-b<br>et                           | Haybac<br>sit, stereo<br>Audio Di<br>Playing            | k status —                                                                                                    | BGM ST                | OP<br>detime<br>2.00<br>Gain<br>OdB                                                          |
| Name<br>BGM Ni                                     | DIC 4<br>Character Meet & Gre<br>arme<br>Spectaculand BGM                                                                                                    | - BGM P<br>4.1kHz, 16-b<br>4.1kHz, 16-b<br>4.1kHz, 16-b |                                                         | k Status —                                                                                                    |                       | OP<br>detime<br>2.00<br>Gain<br>0dB                                                          |
| Name<br>BGM N                                      | Dic 4<br>Character Meet & Gre<br>game<br>Spectaculand BGM<br>ye Name<br>Lan of Spec                                                                             | - BGM P<br>4.1kHz, 16b<br>et<br>Play                    | - Sha<br>Audio Di<br>Playing<br>- Cu<br>Playing         | k status                                                                                                    | BGM ST                | detime<br>2.00<br>Gain<br>OdB<br>Gain                                                        |
| Name<br>BGM Ni<br>Cu                               | OK 4<br>Character Meet & Gree<br>Spectaculand BGM<br>Spectaculand BGM<br>Jop of Show<br>Extense                                                                 | et                                                      | Haybac<br>sit, stereo<br>Audio Di<br>Playing<br>Playing | k Status                                                                                                    | BGM ST                | detime<br>2.00<br>Gain<br>OdB<br>Gain                                                        |
| Name<br>BGM No<br>Cu<br>1                          | DK: 4<br>Character Meet & Gre<br>Spectaculand BGM<br>Je Norme<br>Top of Show<br>Entrance<br>Distore                                                             | et                                                      | Haybac<br>sit, stereo<br>Audio Di<br>Playing<br>Playing | k Status                                                                                                    | Fa                    | OP<br>detime<br>2.00<br>Gain<br>OdB<br>Gain<br>OdB<br>OdB                                    |
| Name<br>BGM N<br>Cu<br>1                           | Character Meet & Gre<br>Character Meet & Gre<br>Spectaculand BGM<br>Jee Nome<br>Tog of Show<br>Entrance<br>Dialogue<br>Datos Sector                             | et                                                      | Haybac                                                  | k Status                                                                                                    | Fa                    | OP<br>detime<br>2.00<br>Gain<br>048<br>048<br>048                                            |
| Name<br>BGM N<br>Cu<br>1<br>2<br>3<br>4            | Character Meet & Gree<br>Oharacter Meet & Gree<br>Spectaculand BOM<br>Joe Norme<br>Entrance<br>Date Secton<br>Est                                               | et                                                      | Haybac                                                  | k Status                                                                                                    | Fa                    | OP<br>detime<br>2.00<br>Gain<br>048<br>Gain<br>048<br>048<br>048<br>048                      |
| Name<br>BGM N/<br>Cu<br>1<br>2<br>3<br>4<br>5<br>6 | Character Meet & Gre<br>Character Meet & Gre<br>Spectaculand BGM<br>Jop Nome<br>Top of Scow<br>Entrance<br>Dialogue<br>Dialogue<br>Dialogue<br>Ent of Scow      | et                                                      | Audio Di<br>Audio Di<br>Playing<br>Cu<br>Playing        | k Status<br>Nectory<br>Audio/File<br>BEM war<br>BEM war | EGM -                 | OP<br>detime<br>2.00<br>Gain<br>048<br>048<br>048<br>048<br>048<br>048                       |
| Name<br>BGM N<br>1<br>2<br>3<br>4<br>5<br>6<br>6   | Character Meet & Cre<br>came<br>Spectaculand BGM<br>Spectaculand BGM<br>Top of Sove<br>Entrance<br>Dialogue<br>Darco Section<br>Ent<br>Ent of Slove<br>Entrance | et                                                      | Audio Di<br>Audio Di<br>Playing<br>CL<br>Playing        | k Status<br>Addo'<br>Addo'<br>M<br>Audo File<br>BCM war<br>IOS<br>Addo File<br>Character: new<br>Charter Daloga Rie<br>Lefs Al Disacter: new<br>See Ya Fiel Scon war<br>See Ya Fiel Scon war<br>See Ya Fiel Scon war                                                                                                    | BGM -                 | detime<br>2.00<br>Gain<br>048<br>048<br>048<br>048<br>048<br>048<br>048<br>048<br>048<br>048 |

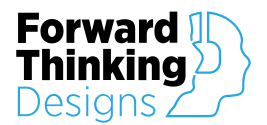

### CONFIGURATION

The Forward Thinking Designs CueGo plugin must be properly set up before use.

### Properties

| Property              | Function                                               | Choices   |
|-----------------------|--------------------------------------------------------|-----------|
| License Key           | Enter the license key here to activate the plugin.     |           |
| Shows                 | Specifies the number of shows.                         | 2 - 16    |
| Playback Channels     | Specifies the number of playback channels.*            | 1 - 16    |
| Crossfade Capable     | Specifies crossfade between cues.                      | Yes<br>No |
| BGM Capable           | Specifies BGM capability.                              | Yes<br>No |
| BGM Playback Channels | Specifies the number of channels for BGM playback.*    | 1 - 16    |
| BGM Crossfade Capable | Specifies crossfade into and out of BGM.               | Yes<br>No |
| Show Debug            | Allows you to turn on and off the plugin debug window. | Yes<br>No |

\*CueGo can play a maximum of 32 channels combined only with installation of the MTP-32 license.

| Properties            |       |   |
|-----------------------|-------|---|
| CueGo Properties      |       | ^ |
| License Key           |       |   |
| Shows                 | 16    |   |
| Playback Channels     | 2     |   |
| Crossfade Capable     | Yes 🔻 |   |
| BGM Capable           | Yes   |   |
| BGM Playback Channels | 2     |   |
| BGM Crossfade Capable | Yes 🔻 |   |
| Show Debug            | No 🗸  |   |

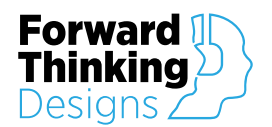

#### Setup

To configure the CueGo plugin follow these steps:

- 1. Enter your License Key given to you with the purchase of the plugin in the Properties window. Without a license the plugin will only function for 10 minutes.
- 2. Select the number of shows that you want to be controlled by CueGo. Value must be between 2 and 16.
- 3. Set the number of playback channels. CueGo can play between 1 and 16 channels. Playback of more than 16 total channels requires an upgrade to MTP-32, MTP-64 or MTP-128.
- 4. Select whether CueGo is crossfade capable. This will crossfade between show tracks.
- 5. Select whether CueGo is BGM capable. Selecting "Yes" will display additional BGM settings. Selecting "No" will hide these settings in CueGo Properties.
  - a. Select the number of BGM playback channels. CueGo can play between 1 and 16 channels of BGM. Playback of more than 16 total channels requires an upgrade to MTP-32, MTP-64 or MTP-128.
  - b. Select whether CueGo is BGM crossfade capable. This will crossfade into and out of BGM.
- 6. Congratulations, CueGo is now ready to use!

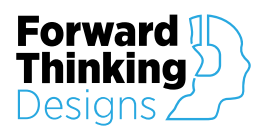

## CONTROLS

### Show (each)

| 1 100                                            |                                                                                                    |             |                                                   |                                                                                                    |         |                                                                                                    |
|--------------------------------------------------|----------------------------------------------------------------------------------------------------|-------------|---------------------------------------------------|----------------------------------------------------------------------------------------------------|---------|----------------------------------------------------------------------------------------------------|
| IOW I                                            | 2 3 4 5 6 7                                                                                                    | 8 9         | 10 11                                             | 12 13 14 15 16 Confi                                                                                                    | ig      |                                                                                                    |
|                                                  |                                                                                                    | 4           |                                                   | Cue<br>90!                                                                                                    |         |                                                                                                    |
| Sele                                             | ect Show 9                                                                                                    | 2<br>10     | 3<br>11                                           | 4 5 6<br>12 13 14                                                                                                    | 7<br>15 | 8<br>16                                                                                             |
| N                                                | Aaster —                                                                                                    | Play        | hack s                                            | status — — —                                                                                                    | Cue -   |                                                                                                    |
|                                                  |                                                                                                    | - Truy      | DUCK C                                            |                                                                                                    | Cue –   |                                                                                                    |
|                                                  | T layer                                                                                                    | Stopped     |                                                   | -1206                                                                                                    | STOP    | •                                                                                                   |
|                                                  |                                                                                                    | BGM P       | lavbac                                            | k Status —— ——                                                                                                    | BGM-    |                                                                                                    |
|                                                  |                                                                                                    |             |                                                   | it otatao                                                                                                    |         |                                                                                                    |
|                                                  | OKAN                                                                                                    | 1442 16 1   | it stores                                         |                                                                                                    |         |                                                                                                    |
|                                                  | ОК: 44                                                                                                    | .1kHz, 16-b | iit, stereo                                       |                                                                                                    | BGM ST  | OP                                                                                                  |
|                                                  | ОК: 44                                                                                                    | .1kHz, 16-b | iit, stereo                                       |                                                                                                    | BGM ST  | ΌΡ                                                                                                  |
|                                                  | ОК: 44                                                                                                    | .1kHz, 16-b | it, stereo                                        |                                                                                                    | BGM ST  | OP                                                                                                  |
| Nama                                             | ОК: 44                                                                                                    | .1kHz, 16-b | iit, stereo<br>Shc                                | ow 1                                                                                                    | BGM ST  | OP                                                                                                  |
| Name                                             | OK: 44                                                                                                    | .1kHz, 16-b | it, stereo<br>Shc<br>Audio Di                     | Dw 1                                                                                                    | BGM ST  | OP<br>detime                                                                                        |
| Name                                             | OK: 44<br>Character Meet & Greet                                                                                                    | .1kHz, 16-b | it, stereo<br>Sho<br>Audio Di                     | Dw 1                                                                                                    | Fa      | OP<br>detime<br>2.00                                                                                |
| Name                                             | OK: 44<br>Character Meet & Greet                                                                                                    | .1kHz, 16-b | Audio Di                                          | Dw 1<br>rectory<br>Audio/                                                                                                    | Fa      | OP<br>detime<br>2.00                                                                                |
| Name<br>BGM N                                    | OK: 44<br>Character Meet & Greet                                                                                                    | .1kHz, 16-b | Audio Di<br>BC<br>Playing                         | DW 1<br>rectory<br>Audio/<br>GM<br>Audio File                                                                                                    | Fa      | OP<br>detime<br>2.00<br>Gain                                                                        |
| Name<br>BGM N                                    | OK: 44<br>Character Meet & Greet<br>Character John Spectaculand BGM                                                                                                    | .1kHz, 16-b | Audio Di<br>BC<br>Playing                         | DW 1<br>rectory<br>Audio/<br>GM<br>Audio File<br>BGM.wav                                                                                                    | Fa      | OP<br>detime<br>2.00<br>Gain<br>OdB                                                                 |
| Name<br>BGM N                                    | OK: 44<br>Character Meet & Greet<br>Character John Spectaculand BGM                                                                                                    | .1kHz, 16-b | Audio Di<br>BC<br>Playing                         | DW 1<br>rectory<br>Audio/<br>GM<br>Audio File<br>BGM.wav<br>Les                                                                                                    | Fa      | OP<br>detime<br>2.00<br>Gain<br>OdB                                                                 |
| Name<br>BGM N                                    | OK: 44<br>Character Meet & Greet<br>Iame<br>Spectaculand BGM<br>Je Name                                                                                                    | t<br>Play   | Audio Di<br>Audio Di<br>Playing<br>Ctu<br>Playing | Audio / BGM.wav Les Audio File                                                                                                    | Fa      | detime<br>2.00<br>Gain<br>Gain                                                                      |
| Name<br>BGM N<br>Cu                              | OK: 44<br>Character Meet & Greet<br>Character Meet & Greet<br>Spectaculand BGM<br>Je Norme<br>Top of Show                                                                              | Play        |                                                   | Audio File  Audio File  Audio File  Stop BGM-                                                                                                    | Fa      | detime<br>2.00<br>Gain<br>OdB                                                                       |
| Name<br>BGM N<br>Cu<br>1                         | OK: 44<br>Character Meet & Greet<br>arme<br>Spectaculand BGM<br>Je Narme<br>Top of Show<br>Entrance                                                                                    | Play        | Audio Di<br>Audio Di<br>Playing<br>Playing        | Audio File BGM.wav Les Audio File Stop BGM- March of the Characters.wav                                                                                                    | Fa      | detime<br>2.00<br>Gain<br>OdB<br>Gain<br>OdB                                                        |
| Name<br>BGM N<br>Cu<br>1<br>2<br>3               | OK: 44<br>Character Meet & Greet<br>armo<br>Spectaculand BGM<br>ue Narme<br>Top of Show<br>Entrance<br>Dialogue                                                                        | Play        | Audio Di<br>Audio Di<br>Playing<br>CL<br>Playing  | Audio/<br>Audio/<br>Audio/<br>Audio File<br>BGM.wav<br>IPS<br>Audio File<br><br>Audio File<br><br>Audio file<br><br>Audio File<br><br>Audio file<br><br>Audio file                                                                                                    | Fa      | COP<br>detime<br>2.00<br>Gain<br>OdB<br>Gain<br>OdB<br>OdB<br>OdB                                   |
| Name<br>BGM N<br>Cu<br>1<br>2<br>3<br>4          | OK: 44<br>Character Meet & Greet<br>Character Meet & Greet<br>Spectaculand BGM<br>Spectaculand BGM<br>Use Name<br>Top of Show<br>Entrance<br>Dialogue<br>Dance Section                 | Play        | Audio Di<br>Playing<br>Playing                    | Audio/<br>Audio/<br>Audio/<br>Audio File<br>BGM.wav<br>Ies<br>Audio File<br>Stop BGM-<br>March of the Characters.wav<br>Character Dialogue flac<br>Let's All Dance.wav                                                                                                    | Fa      | OP<br>detime<br>2.00<br>Gain<br>0dB<br>0dB<br>0dB<br>0dB<br>0dB                                     |
| Name<br>BGM N<br>2<br>3<br>4<br>5                | OK: 44<br>Character Meet & Greet<br>Como<br>Spectaculand BGM<br>Spectaculand BGM<br>Dialogue<br>Dialogue<br>Dialogue<br>Dialogue<br>Exit                                               | Play        | Audio Di<br>Playing<br>Playing                    | Audio / BM.wav Person Audio / BM.wav Person Audio File Person Audio File Audio File Audi | Fa      | OP<br>detime<br>2.00<br>Gain<br>0dB<br>0dB<br>0dB<br>0dB<br>0dB<br>0dB                              |
| Name<br>BGM N<br>2<br>3<br>4<br>5<br>6           | Character Meet & Greet<br>Character Meet & Greet<br>Spectaculand BGM<br>Spectaculand BGM<br>Je Norme<br>Entrance<br>Dialogue<br>Dance Section<br>Exit<br>End of Show                   | Play        | Audio Di<br>Audio Di<br>Playing<br>CL<br>Playing  | Audio / BM<br>Audio / BM<br>Audio / BM<br>Audio File<br>BGM.wav<br>Jess<br>Audio File<br>Stop BGM-<br>March of the Characters wav<br>Character Dialogue flac<br>Lefa All Dance.wav<br>See Ya Real Scon.wav<br>- Stop All-                                                                                                    | Fa      | OP<br>detime<br>2.00<br>Gain<br>0dB<br>0dB<br>0dB<br>0dB<br>0dB<br>0dB<br>0dB<br>0dB<br>0dB         |
| Name<br>BGM N<br>1<br>2<br>3<br>4<br>5<br>6<br>7 | Character Meet & Greet<br>Character Meet & Greet<br>Spectaculand BGM<br>Spectaculand BGM<br>Dance Section<br>Entrance<br>Dialogue<br>Dance Section<br>Exit<br>End of Show<br>Start BGM | Play        | Audio Di<br>Audio Di<br>Playing<br>CL<br>Playing  | Audio File<br>BGM.wav<br>Hess<br>Audio File<br>BGM.wav<br>Hess<br>Audio File<br>Stop BGM-<br>March of the Characters wav<br>Character Dialogue.flac<br>Lef's All Dance.wav<br>See Ya Real Soon.wav<br>Step All-<br>-Restart BGM-                                                                                                    | Fa      | OP<br>detime<br>2 200<br>Gain<br>0dB<br>0dB<br>0dB<br>0dB<br>0dB<br>0dB<br>0dB<br>0dB<br>0dB<br>0dB |

#### Show Tab

Selects the show to be set up.

| CueGo  |   |   |   |   |   |   |   |   |    |    |    |    |    |    |    |        |  |
|--------|---|---|---|---|---|---|---|---|----|----|----|----|----|----|----|--------|--|
| Show 1 | 2 | 3 | 4 | 5 | 6 | 7 | 8 | 9 | 10 | 11 | 12 | 13 | 14 | 15 | 16 | Config |  |

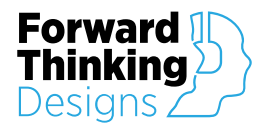

#### Select Show

Selects the show cues currently being triggered by the key fob remote or plugin controls.

| Select Show | 1 | 2  | 3  | 4  | 5  | б  | 7  | 8  |
|-------------|---|----|----|----|----|----|----|----|
| Select Show | 9 | 10 | 11 | 12 | 13 | 14 | 15 | 16 |

#### Master

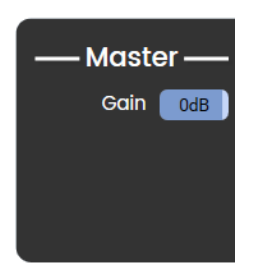

**Gain** – Adjusts the master gain for all outputs of CueGo – both Cue and BGM. Adjustable from -100dB to +10dB.

#### **Playback Status**

Displays information about the track currently being played.

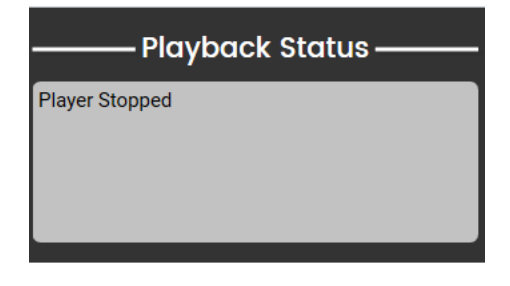

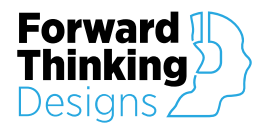

#### Cue

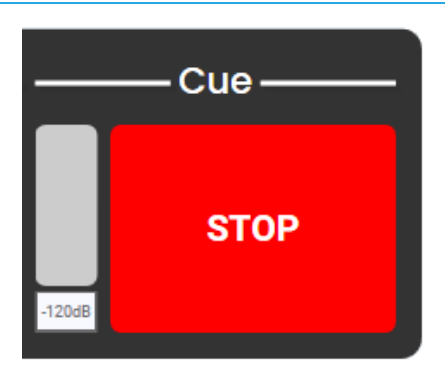

Meter – Displays the level of the track currently being played.

Stop – Stops (or fades) the currently playing cue.

#### **BGM Playback Status**

Displays information about the BGM track currently being played.

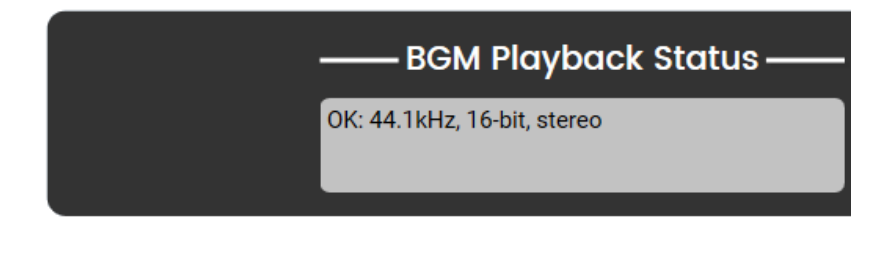

#### BGM

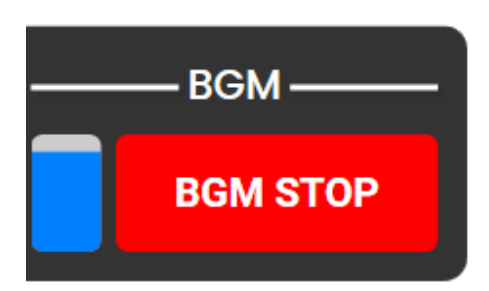

Meter – Displays the level of the BGM track currently being played.

BGM Stop – Stops (or fades) the currently playing BGM.

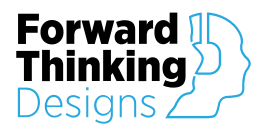

### Show 1 (for each)

|              | Show 1          |          |
|--------------|-----------------|----------|
| Name         | Audio Directory | Fadetime |
| Meet & Greet | Audio/          | 2.00     |

Name – Type in the name of the show.

Audio Directory – Click for a drop-down menu of available audio directories.

Fade Time – Sets the fade time, in seconds, between cues if Crossfade Capable is selected. If Crossfade Capable is not selected CueGo will still fade out of BGM or a Cue based on this time when the Stop button is pressed. Variable from 0.0 to 10.0 seconds.

#### BGM

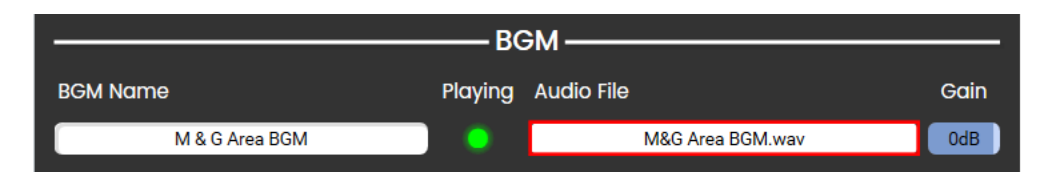

BGM Name - Type in the name of the BGM.

Playing - Lights to indicate when the BGM track is playing.

Audio File - Click for a drop-down menu of available audio tracks.

Gain – Sets the gain for the BGM separate from the master gain.

#### Cues

| Cues |               |      |         |                     |      |      |  |  |
|------|---------------|------|---------|---------------------|------|------|--|--|
|      | Cue Name      | Play | Playing | Audio File          | Loop | Gain |  |  |
| 1    | Top of Show   |      |         | -Stop BGM-          | 3    | OdB  |  |  |
| 2    | Entrance      |      |         | Entrance March.wav  | 3    | OdB  |  |  |
| 3    | Dialogue      |      |         | Dialogue.wav        | 3    | OdB  |  |  |
| 4    | Dance Section |      |         | Let's All Dance.wav | 3    | OdB  |  |  |
| 5    | Exit          |      |         | Time to Go.wav      | 3    | OdB  |  |  |
| 6    | End of Show   |      |         | -Stop All-          | 3    | OdB  |  |  |
| 7    | Start BGM     |      |         | -Restart BGM-       | 3    | OdB  |  |  |
| 8    | Go To Show 2  |      |         | Tone - 1kHz.mp3     | 3    | OdB  |  |  |

Cue Name - Type in the name of the cue.

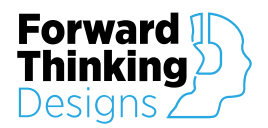

- Play Push to play the cue from the plugin.
- Playing Lights to indicate when the cue is playing.
- Audio File Click for a drop-down menu of available audio tracks or actions.
- Loop Click to enable looping playback of the audio track.
- Gain Sets the gain for the audio track separate from the master gain.

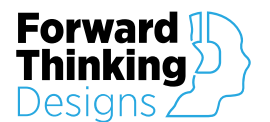

### Config

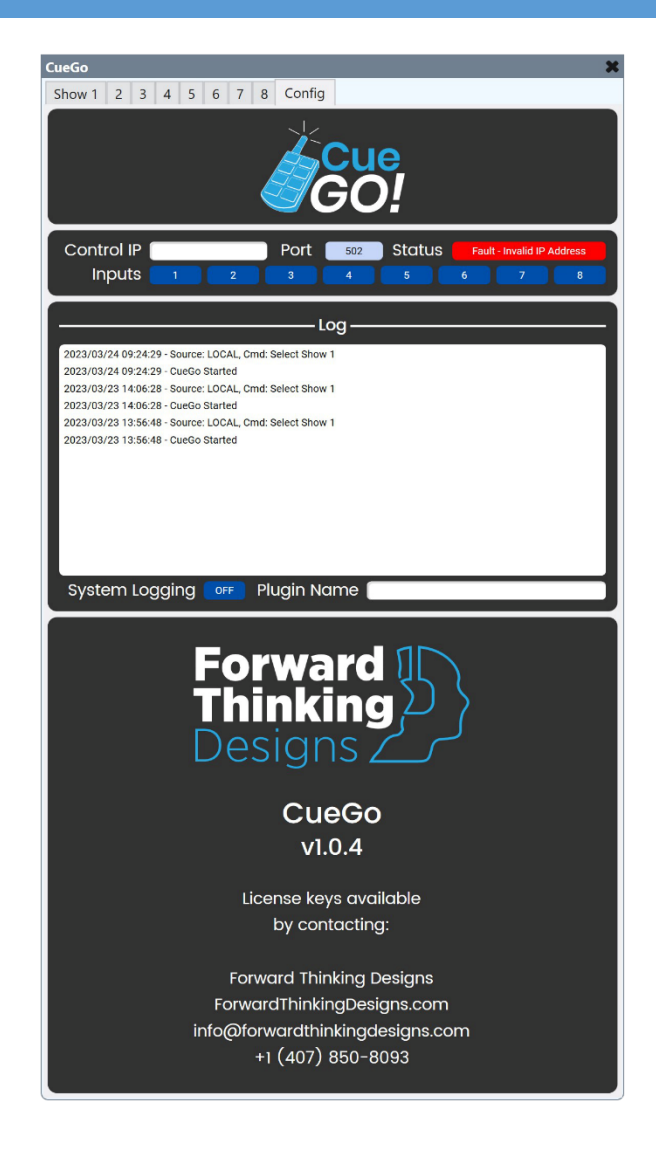

- Control IP Enter the IP address of the CueGo hardware box.
- Port Enter the Port for the CueGo hardware box.
- **Status –** Indicates the status of the plugin network connection to the hardware box.
- Inputs Allows triggering of the 8 inputs. These are identical to the buttons on the key fob remote.

| Control IP | 172.1 | 6.0.132 | Port | 502 | Statu | s | ОК |   |
|------------|-------|---------|------|-----|-------|---|----|---|
| Inputs     | 1     | 2       | 3    | 4   | 5     | 6 | 7  | 8 |

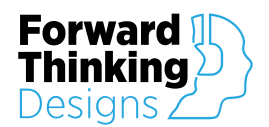

#### Log

Displays the last 100 actions triggered in the CueGo plugin. This log is stored locally within the plugin and can be used on a UCI.

| log                                                                                          |        |
|----------------------------------------------------------------------------------------------|--------|
|                                                                                              |        |
| 2021/07/29 15:07:35 - Source: LOCAL GPIO, Show: 1, Cue: 8, Cmd: File Playing - Stop player.  | $\sim$ |
| 2021/07/29 15:07:34 - Source: LOCAL GPIO, Show: 1, Cue: 8, Cmd: Play - Audio/Tone - 1kHz.mp3 |        |
| 2021/07/29 15:07:34 - Source: LOCAL GPIO, Show: 1, Cue: 8, Cmd: File Playing - Stop player.  |        |
| 2021/07/29 15:07:29 - Source: LOCAL GPIO, Show: 1, Cue: 8, Cmd: Play - Audio/Tone - 1kHz.mp3 |        |
| 2021/07/29 15:07:29 - Source: LOCAL GPIO, Show: 1, Cue: 8, Cmd: File Playing - Stop player.  |        |
| 2021/07/29 15:07:28 - Source: LOCAL GPIO, Show: 1, Cue: 8, Cmd: Play - Audio/Tone - 1kHz.mp3 |        |
| 2021/07/29 15:07:11 - Source: LOCAL GPIO, Show: 1, Cue: 7, Cmd: Restart bgm.                 |        |
| 2021/07/29 15:07:11 - Source: LOCAL GPIO, Show: 1, Cue: 7, Cmd: Restart bgm.                 |        |
| 2021/07/29 15:07:10 - Source: LOCAL GPIO, Show: 1, Cue: 7, Cmd: Restart bgm.                 |        |
| 2021/07/29 15:07:10 - Source: LOCAL GPIO, Show: 1, Cue: 7, Cmd: Restart bgm.                 |        |
| 2021/07/29 15:07:09 - Source: LOCAL GPIO, Show: 1, Cue: 7, Cmd: Restart bgm.                 |        |
| 2021/07/29 15:07:03 - Source: LOCAL GPIO, Show: 1, Cue: 6, Cmd: Stop all.                    |        |
| 2021/07/29 15:07:02 - Source: LOCAL GPIO, Show: 1, Cue: 6, Cmd: Stop all.                    | $\sim$ |
| System Loading ON Plugin Name Forward Thinking Designs                                       | _      |
| System Logging None Forward Thinking Designs                                                 |        |

System Logging – When enabled the plugin will log all actions to the Q-SYS Core Event Log.

Plugin Name – Designates the name of the plugin for identification in the Event Log.

| Event Log                                                                                                    |                         |          | Clear Events           |
|----------------------------------------------------------------------------------------------------|-------------------------|----------|------------------------|
| Severity: All $\checkmark$ Category: All $\checkmark$ Source: All $\checkmark$ Start date $\rightarrow$ End date $\boxminus$ Search Message | es Q                    |          |                        |
| 1-200 of 1068 events Time Zone:                                                                                                    | Browser (UTC-04:00) 🗸 🗸 | Show 200 | events $\lor$ per page |
| Message                                                                                                    | Date & Time             | Category | Source                 |
| Sorward Thinking Designs - Source: LOCAL, Show: 1, Cue: 4, Cmd: Play - Audio/Let's All Dance.wav                                            | 30 Jul 2021, 12:01:26   | User     | Core                   |
| 🔮 Forward Thinking Designs - Source: LOCAL, Show: 1, Cue: 3, Cmd: Play - Audio/Dialogue.wav                                                 | 30 Jul 2021, 12:01:25   | User     | Core                   |
| 📀 Forward Thinking Designs - Source: LOCAL, Show: 1, Cue: 2, Cmd: Play - Audio/Entrance March.wav                                           | 30 Jul 2021, 12:01:23   | User     | Core                   |
| Forward Thinking Designs - Source: LOCAL, Show: 1, Cue: 1, Cmd: Stop bgm.                                                                   | 30 Jul 2021, 12:01:21   | User     | Core                   |
| Forward Thinking Designs - Source: LOCAL, Cmd: Select Show 1                                                                                | 30 Jul 2021, 12:01:16   | User     | Core                   |
| Forward Thinking Designs - Source: LOCAL, Cmd: Select Show 2                                                                                | 30 Jul 2021, 12:01:09   | User     | Core                   |
| Forward Thinking Designs - Source: REMOTE, Cmd: Select Show 2                                                                               | 30 Jul 2021, 12:00:55   | User     | Core                   |
| Forward Thinking Designs - Source: REMOTE, Show: 1, Cue: 7, Cmd: Restart bgm.                                                               | 30 Jul 2021, 12:00:52   | User     | Core                   |
| Forward Thinking Designs - Source: REMOTE, Show: 1, Cue: 6, Cmd: Stop all.                                                                  | 30 Jul 2021, 12:00:50   | User     | Core                   |
| Forward Thinking Designs - Source: REMOTE, Show: 1, Cue: 5, Cmd: Play - Audio/Time to Go.wav                                                | 30 Jul 2021, 12:00:48   | User     | Core                   |
| 📀 Forward Thinking Designs - Source: REMOTE, Show: 1, Cue: 4, Cmd: Play - Audio/Let's All Dance.wav                                         | 30 Jul 2021, 12:00:45   | User     | Core                   |
| Forward Thinking Designs - Source: REMOTE, Show: 1, Cue: 3, Cmd: Play - Audio/Dialogue.wav                                                  | 30 Jul 2021, 12:00:43   | User     | Core                   |
| Forward Thinking Designs - Source: REMOTE, Show: 1, Cue: 2, Cmd: Play - Audio/Entrance March.wav                                            | 30 Jul 2021, 12:00:40   | User     | Core                   |
| Forward Thinking Designs - Source: REMOTE, Show: 1, Cue: 1, Cmd: Stop bgm.                                                                  | 30 Jul 2021, 12:00:35   | User     | Core                   |

### **APPENDIX A: CONTROL PINS**

| BGM             |                |                           |                |  |  |
|-----------------|----------------|---------------------------|----------------|--|--|
| Pin Name        | Control Type   | Value Range               | Pin Direction  |  |  |
| Meter           | Indicator      | -120dB – 20dB             | Output         |  |  |
| Status          | Indicator      | 0-6, String               | Output         |  |  |
| Stop            | Button         | NA                        | Input          |  |  |
| Control         |                |                           |                |  |  |
| Pin Name        | Control Type   | Value Range               | Pin Direction  |  |  |
| Input (1 – 8)   | Text Indicator | String                    | Input / Output |  |  |
| IP Address      | Text           | String                    | Input / Output |  |  |
| Port            | Knob           | (Default 502)             | Input / Output |  |  |
| Selected Show   | Knob           | 1 – {set number of shows} | Input / Output |  |  |
| Playback        |                |                           |                |  |  |
| Pin Name        | Control Type   | Value Range               | Pin Direction  |  |  |
| Gain            | Knob           | -100dB – 10dB             | Input / Output |  |  |
| Meter           | Indicator      | -120dB – 20dB             | Output         |  |  |
| Status          | Indicator      | 0-6, String               | Output         |  |  |
| Stop            | Button         | NA                        | Input          |  |  |
| Show BGM        |                |                           |                |  |  |
| Pin Name        | Control Type   | Value Range               | Pin Direction  |  |  |
| Filename        | Text           | String                    | Input / Output |  |  |
| Gain            | Knob           | -100dB – 10dB             | Input / Output |  |  |
| Label           | Text           | String                    | Input / Output |  |  |
| Playing         | Indicator      | String                    | Output         |  |  |
| Show Cue (each) |                |                           |                |  |  |
| Pin Name        | Control Type   | Value Range               | Pin Direction  |  |  |
| Eil             | <b>T</b> ,     | Obline                    |                |  |  |

| Pin Name        | Control Type | value Range   | PIN DIRECTION  |
|-----------------|--------------|---------------|----------------|
| Filename        | Text         | String        | Input / Output |
| Gain            | Knob         | -100dB – 10dB | Input / Output |
| Label           | Text         | String        | Input / Output |
| Loop            | Button       | NA            | Input / Output |
| Play            | Button       | NA            | Input / Output |
| Playing         | Indicator    | True / False  | Output         |
| Audio Directory | Text         | String        | Input / Output |
| Fadetime        | Text         | 0 - 10        | Input / Output |
| Name            | Text         | String        | Input / Output |
| Select          | Button       | NA            | Input / Output |

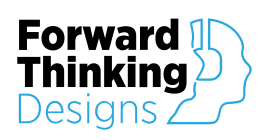

#### CueGo User Manual

Version 1.0.4

#### Show General

| Pin Name        | Control Type | Value Range | Pin Direction  |
|-----------------|--------------|-------------|----------------|
| Audio Directory | Text         | String      | Input / Output |
| Fadetime        | Text         | 0 - 10      | Input / Output |
| Name            | Text         | String      | Input / Output |
| Select          | Button       | NA          | Input / Output |

| General  |              |              |                |
|----------|--------------|--------------|----------------|
| Pin Name | Control Type | Value Range  | Pin Direction  |
| Disable  | Boolean      | True / False | Input / Output |
| Status   | Indicator    | 0-6, String  | Output         |

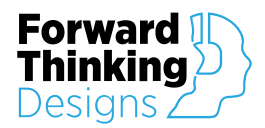

## **SUPPORT**

For plugin support and feedback please contact us at:

ForwardThinkingDesigns.com

support@forwardthinkingdesigns.com

+1 407-850-8093

+1 800-4840-FTD

QSC® and Q-SYS<sup>™</sup> are a trademark or registered trademark of QSC, LLC in the U.S. Patent and Trademark Office and other countries.